## VEJLEDNING TIL TILFØJELSE AF UDDANNELSES-KALDENDEREN I OUTLOOK PÅ MEDICINSK AFDELING, RRA

Via Citrix portalen åbnes Outlook on the Web og der logges ind med regions-ID

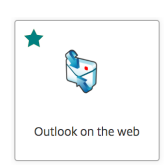

Oppe i venstre hjørne åbnes 'Kalender'

| III Mail                                |                       |  |
|-----------------------------------------|-----------------------|--|
| Mail Kalender Personer                  | rkegaard Va Filtrer 🗸 |  |
| Opgaver                                 |                       |  |
|                                         | ne mappe er tom.      |  |
| https://post.rm.dk/owa/#path=/calendar. |                       |  |

Man trykker 'Tilføj kalender'  $\rightarrow$  'Fra mappe'

|       | Kalender               |                   | V                   |       |           |             |                | <b>≜</b> ☆ 2   | 2    |
|-------|------------------------|-------------------|---------------------|-------|-----------|-------------|----------------|----------------|------|
| ۶ م   | øg i Kalender          | ⊕ Ny   ~          | 🛅 Tilføj kalender 🗸 | 🗘 Del | 🖶 Udskriv |             |                |                |      |
| «     |                        | Sekundær kalender |                     |       |           | Dec Arbeide | uga Llao Månad | Idag           |      |
| < <   | < juli 2023 >          | ∖ > ju            | Fødselsdagskalender |       |           |             | Dag Arbejusi   | uge Oge Maried | Tuag |
| M     | IOIELS                 | Mandag            | Fra fil             | nsdag | Torsdag   | Fredag      | Lørdag         | Søndag         | ~~   |
| 26 2  | 27 28 29 30 <b>1 2</b> | 26                | Fra internettet     | 8     | 29        | 30          | 1 jul          | 2              |      |
| 3     | 4 5 6 7 8 9            |                   | Fra mappe           |       |           |             |                |                |      |
| 10 1  | 11 12 13 14 15 16      | 3                 |                     | 5     | 6         | 7           | 8              | 9              |      |
| 24 3  | 25 26 27 28 29 20      | 5                 | 4                   |       | 0         | 1           | 0              | 5              |      |
| 31    | 1 2 3 4 5 6            |                   |                     |       |           |             |                |                |      |
| 5.    |                        | 10                | 11                  | 12    | 13        | 14          | 15             | 16             |      |
|       | Dine kalendere         |                   |                     |       |           |             |                |                |      |
| - v / | Andre kalendere        | 17                | 10                  | 10    | 20        | 21          | 22             | 22             |      |
|       |                        | 17                | 10                  | 19    | 20        | 21          | 22             | 23             |      |
|       |                        |                   |                     |       |           |             |                |                |      |
|       |                        | 24                | 25                  | 26    | 27        | 28          | 29             | 30             |      |
|       |                        |                   |                     |       |           |             |                |                |      |
|       |                        | 24                | 4                   |       | 2         |             | -              | <i>c</i>       |      |
|       |                        | 31                | Taug                | 2     | 3         | 4           | 5              | 6              |      |
|       |                        |                   |                     |       |           |             |                |                |      |

Herefter fremsøger man 'RH Randers Uddannelsesaktiviteter Medicinsk (Funktionspostkasse)' og trykker på 'Enter' og herefter 'Åben'

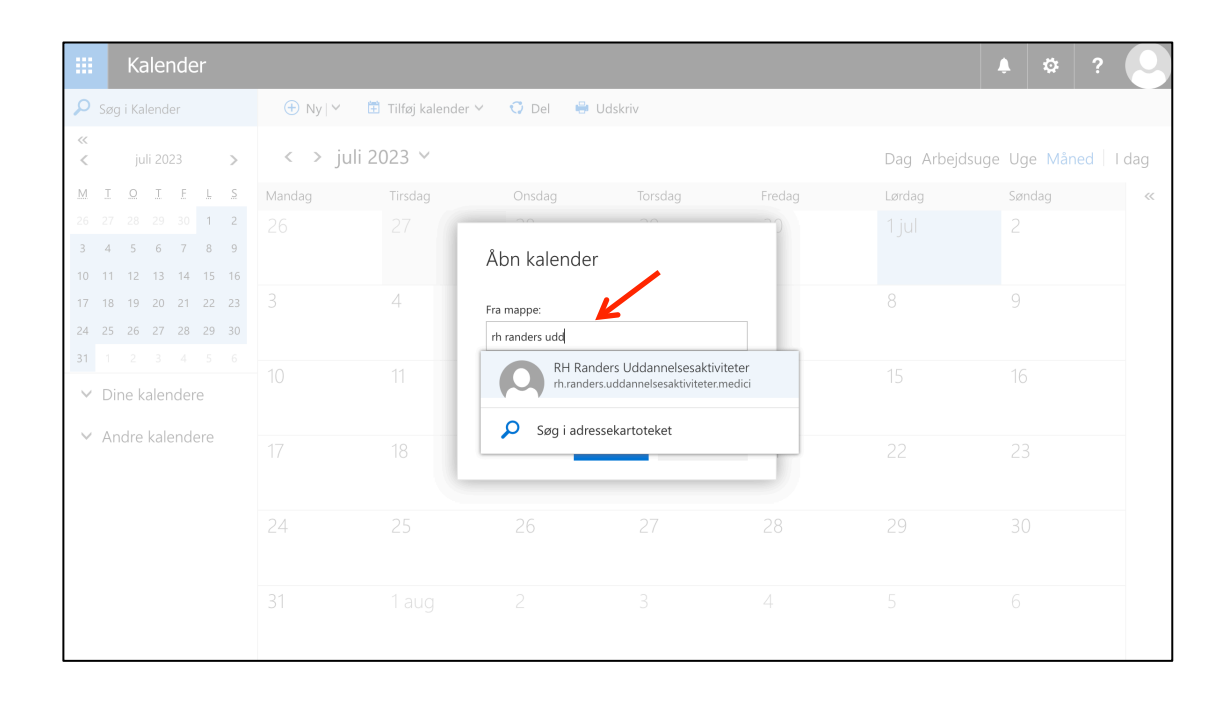

Man har nu mulighed for at tilvælge eller fravælge den under 'Andre kalendere'

| iii Kalender                                |                  |                          |                          |                                                       |                        |                | ♠ ‡‡ ?      |     |
|---------------------------------------------|------------------|--------------------------|--------------------------|-------------------------------------------------------|------------------------|----------------|-------------|-----|
| 🔎 Søg i Kalender                            | ( Ny   ∽ 🗄       | Tilføj kalender ∨        | 🗘 Del 🛛 🖶 Udski          | riv                                                   |                        |                |             |     |
| ≪<br>≮ juni 2023 >                          | < > juni 2023 Y  |                          |                          |                                                       |                        | Dag Arbejdsuge | Uge Måned I | dag |
| MIQIELS                                     | RH Randers Uddar | n.                       |                          |                                                       |                        |                |             |     |
| 29 30 31 1 2 3 4                            | Mandag           | Tirsdag                  | Onsdag                   | Torsdag                                               | Fredag                 | Lørdag         | Søndag      | ~   |
| 12 13 14 15 16 17 18   19 20 21 22 23 24 25 | 29               | 30                       | 31<br>14:30 Kompetencevi | 1 jun<br>12:00 Fælles introdu<br>12:30 Fælles introdu | 2                      | 3              | 4           |     |
| 26 27 28 29 30 1 2<br>✓ Dine kalendere      | 5                | 6                        | 7                        | 8                                                     | 9                      | 10             | 11          |     |
| ∧ Andre kalendere                           | 12               | 13                       | 14<br>14:30 Kompetencevi | 15<br>14:30 Kompetencevi                              | 16<br>Y-DSGH Sommermød | 17<br>e        | 18          |     |
| RH Randers Uddanr                           | 1                |                          |                          | 14:30 Møde i uddan                                    |                        | -              |             |     |
|                                             | 19               | 20<br>14:30 Kompetencevu | 21                       | 22                                                    | 23                     | 24             | 25          |     |
|                                             | 26               | 27                       | 28                       | 29                                                    | 30                     | 1 jul          | 2           |     |